## Guia para submissão Avaliação à cegas

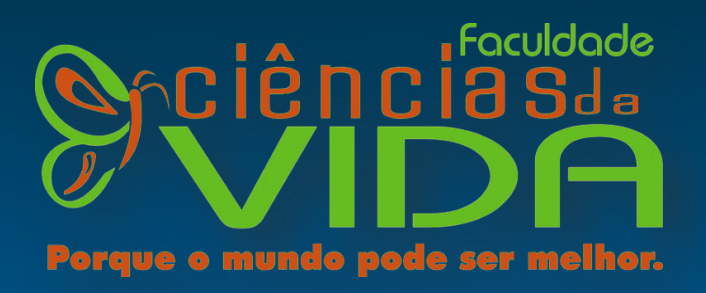

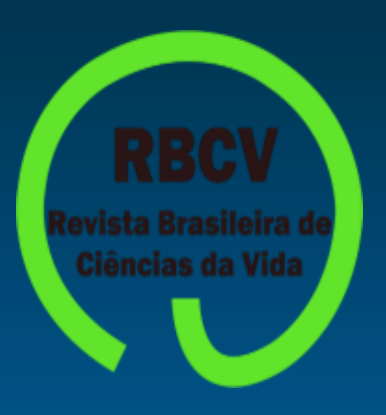

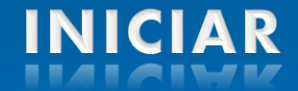

## **Importante!**

*Submissão na revista* – do dia 04/11/19 até o dia 07/11/19 até as 18h

*Entrega no Centro de Estágios* - 3 vias impressas encadernadas + 1 via em CD – A partir do dia 23 de novembro até dia 27 de novembro 2019, até às 19h.

 $\pmb{Defesa~oral}-16$ à 20 de dezembro, 18h45 às 22:00h

**DISTRIBUIÇÃO DE PONTOS** 

Avaliação duplo cega – 25 pontos Banca – 75 pontos (15 pontos de arguição, 40 pontos da parte escrita, 20 pontos da apresentação. 15 minutos será o tempo máximo)

### Ao avançar estou ciente do aviso acima

## Pronto! Vamos começar?

## Prosseguir

### **SUMÁRIO**

### Clique nas setas para navegação

| 1° | passo | Acessando a revista                |
|----|-------|------------------------------------|
| 2° | passo | Criando cadastro                   |
| 3° | passo | Inicio à submissão                 |
| 4° | passo | Preenchimento dos dados            |
| 5° | passo | Retirando Propriedades do arquivo  |
| 6° | passo | Título da submissão                |
| 7° | passo | Inclusão de metadados e Orientador |
| 8° | passo | Finalizando a submissão            |
| 9° | passo | Mensagem Final                     |

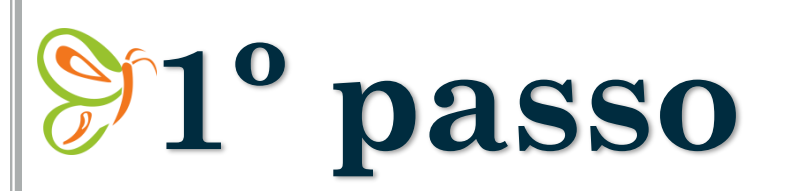

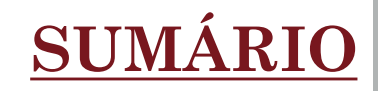

Clique na imagem para acessar a revista e efetuar seu cadastro, caso ainda não tenha feito.

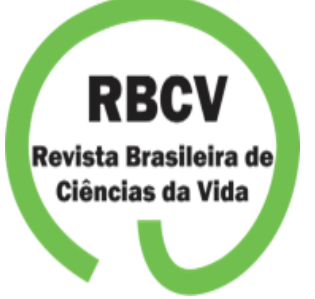

Caso possua e não lembra a senha, favor ligar na biblioteca da Faculdade. Tel: (31)3772-3761

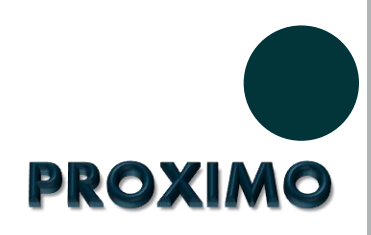

2º passo

Preencha todos os campos solicitados para efetuar o cadastro. Assim que terminar, clica em "CADASTRAR".

**EXEMPLO** 

Maria Auxiliadora Matos

|                                                                                                    | SUMA   |
|----------------------------------------------------------------------------------------------------|--------|
| Nome *                                                                                                    |        |
| Maria                                                                                                    |        |
| Nome do meio                                                                                                    |        |
| Auxiliadora                                                                                                    |        |
| Sobrenome *                                                                                                    |        |
| MATOS                                                                                                    |        |
| Ingin daža/Afilizaža *                                                                                                    |        |
| Faculdade Ciências da Vida                                                                                                    |        |
|                                                                                                    |        |
| País *                                                                                                    |        |
| Brasil                                                                                                    |        |
| Acesso                                                                                                    |        |
| Acesso<br>E-mail *<br>mariaauxiliadora@email.com                                                                                      |        |
| Acesso<br>E-mail *<br>mariaauxiliadora@email.com                                                                                      |        |
| Acesso<br><i>E-mail</i> *<br>mariaauxiliadora@email.com<br><i>Login</i> *                                                             |        |
| Acesso<br><i>E-mail</i> *<br>mariaauxiliadora@email.com<br><i>Login</i> *<br>mariaauxiliadora                                         |        |
| Acesso<br>E-mail *<br>mariaauxiliadora@email.com<br>Login *<br>mariaauxiliadora                                                       |        |
| Acesso<br>E-mail *<br>mariaauxiliadora@email.com<br>Login *<br>mariaauxiliadora<br>Senha *<br>******                                  |        |
| Acesso<br>E-mail *<br>mariaauxiliadora@email.com<br>Login *<br>mariaauxiliadora<br>Senha *<br>*********                               |        |
| Acesso<br>E-mail *<br>mariaauxiliadora@email.com<br>Login *<br>mariaauxiliadora<br>Senha *<br>********<br>Repetir senha *<br>******** |        |
| Acesso<br>E-mail *<br>mariaauxiliadora@email.com<br>Login *<br>mariaauxiliadora<br>Senha *<br>********<br>Repetir senha *<br>******** |        |
| Acesso<br>E-mail *<br>mariaauxiliadora@email.com<br>Login *<br>mariaauxiliadora<br>Senha *<br>********<br>Repetir senha *<br>******** | PROXIM |

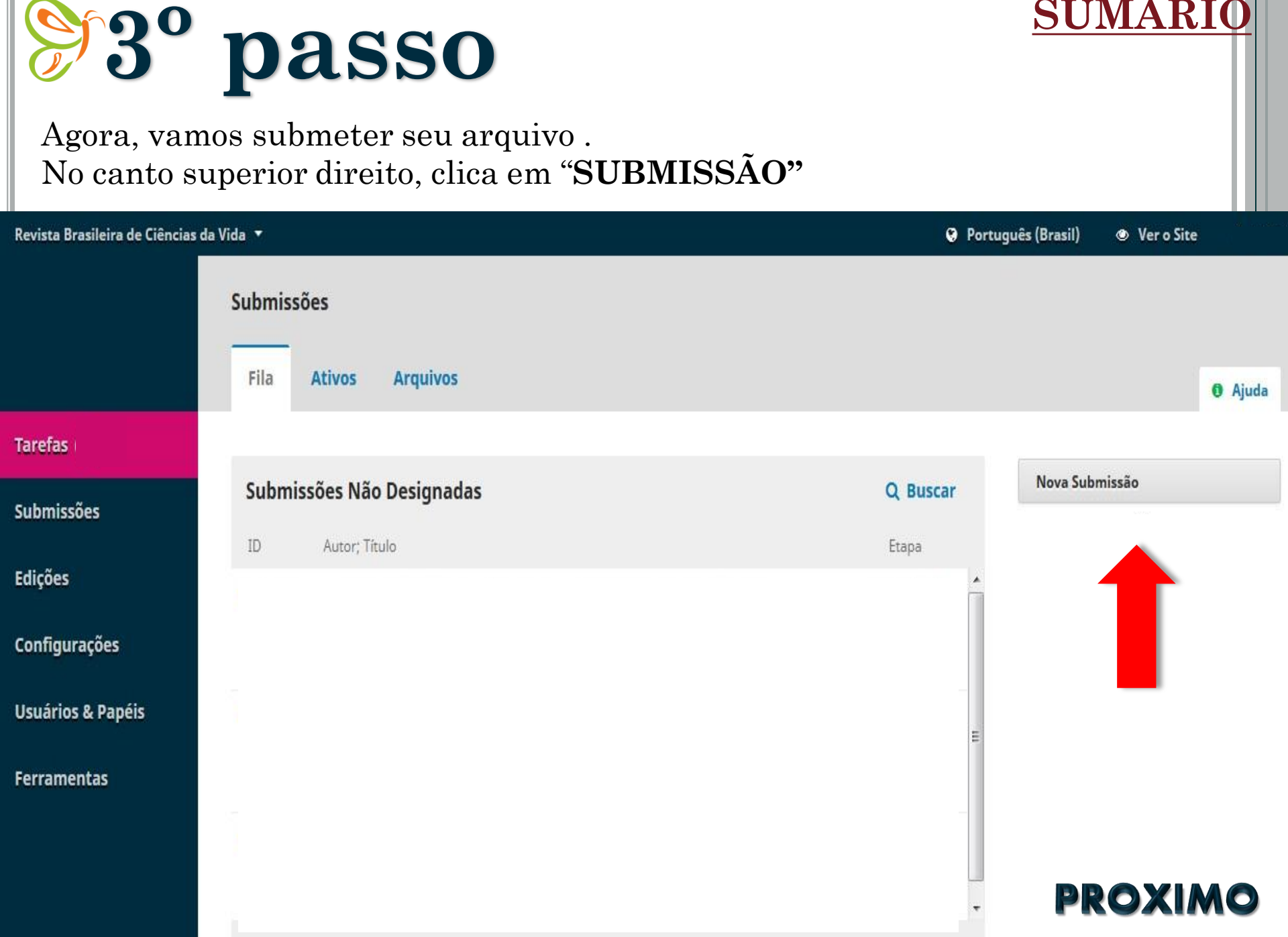

**SUMÁRIO** 

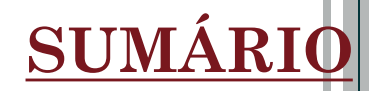

# <sup>9</sup>4° passo

### Marque a caixa "Aceitar a declaração de direitos autorais"

Idioma de submissão: "Português (Brasil)"

Seção: "Artigo Original"

Requisitos para envio de Manuscrito: marque todas as opções

Após, clica em "Salvar e continuar", no final da pagina

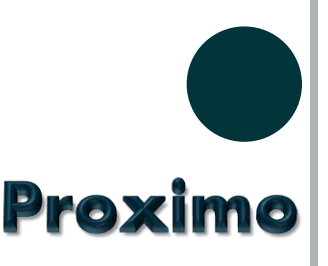

|        | Submeter um artigo                                                                                                    | <b>SUMÁRI</b>         |
|--------|----------------------------------------------------------------------------------------------------|-----------------------|
|        | 1. Início         2. Transferência do manuscrito         3. Inclusão de metadados         4. Confirmação         5. Próximos Passos                                                                                                    |                       |
|        |                                                                                                    |                       |
| ies    | Aceitar a declaração de direitos autorais         Ø       Concordo em cumprir os termos da declaração de direitos autorais.                                                                                                    |                       |
|        | Idioma da Submissão                                                                                                    |                       |
|        | Português (Brasil)                                                                                                    |                       |
| )es    | ##submission.submit.submissionLocaleDescription## *                                                                                                    |                       |
| Papéis |                                                                                                    |                       |
|        | Seção *                                                                                                    |                       |
| 5      | ARTIGO ORIGINAL                                                                                                    |                       |
|        | <ul> <li>Carquiro da submisso esta em formadas quando possível.</li> <li>URLs para as referências foram informadas quando possível.</li> <li>O texto segue os padrões de estilo e requisitos bibliográficos descritos em <u>Diretrizes para Autores</u>, na página Sobre a Revista.</li> <li>Em caso de submissão a uma seção com avaliação pelos pares (ex.: artigos), as instruções disponíveis em <u>Assegurando a avaliação pelos pares cega</u> foram seguidas.</li> </ul> | as opções             |
|        | Comentários para o editor                                                                                                    |                       |
|        | Aqui, não é necessário preencher                                                                                                    |                       |
|        | Declaração de Privacidade<br>Os nomes e endereços informados nesta revista serão usados exclusivamente para os serviços prestados por esta publicação, não sendo disponibilizados para outras finali                                                                                                    | dades ou a terceiros. |
|        |                                                                                                    |                       |

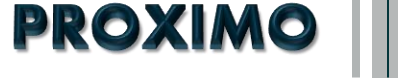

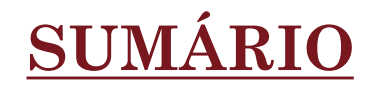

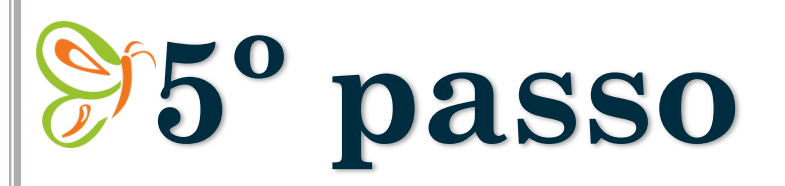

Para que você não seja identificado pelo avaliador, antes de enviar o arquivo, retire as propriedades do Autor.

Acesse o link para explicação:

https://www.youtube.com/watch?v=0s8neJa71HM

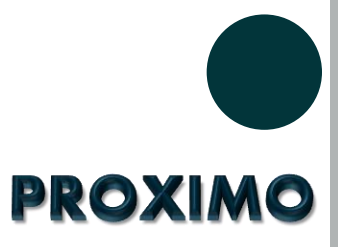

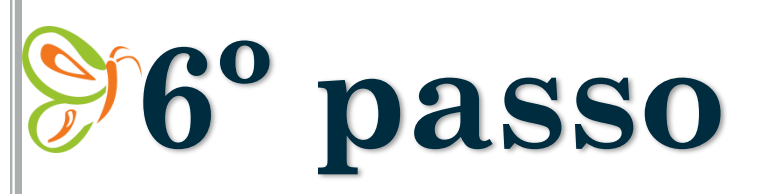

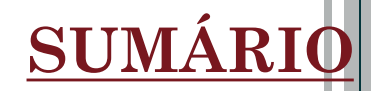

### Em metadados: No título do trabalho coloque apenas o curso

Abaixo clica em: "Continuar"

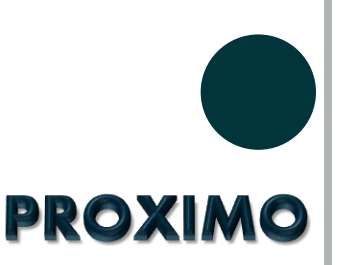

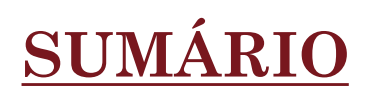

| ibmeter u     | Carregar Arquivo da | Submissão    |                | × |
|---------------|---------------------|--------------|----------------|---|
| 1. Inicio     | 1. Enviar Submissão | 2. Metadados | 3. Finalização |   |
| Arquivos      | Administração       |              |                |   |
|               | 🔄 pdf 🛛 🖴 180KB     |              |                |   |
|               | Continuar Cancelar  |              |                |   |
| Salvar e cont | inuar Cancelar      |              |                |   |
|               |                     |              |                |   |
|               |                     |              |                |   |
|               |                     |              |                |   |
|               |                     |              |                |   |

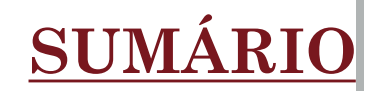

# **%6° passo**

Na aba "Transferência do manuscrito", clique em: "Salvar e continuar"

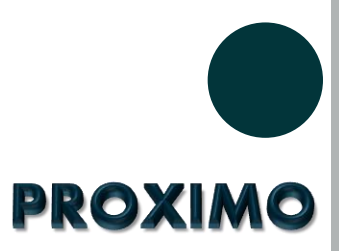

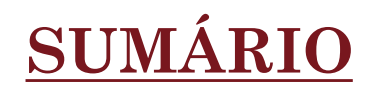

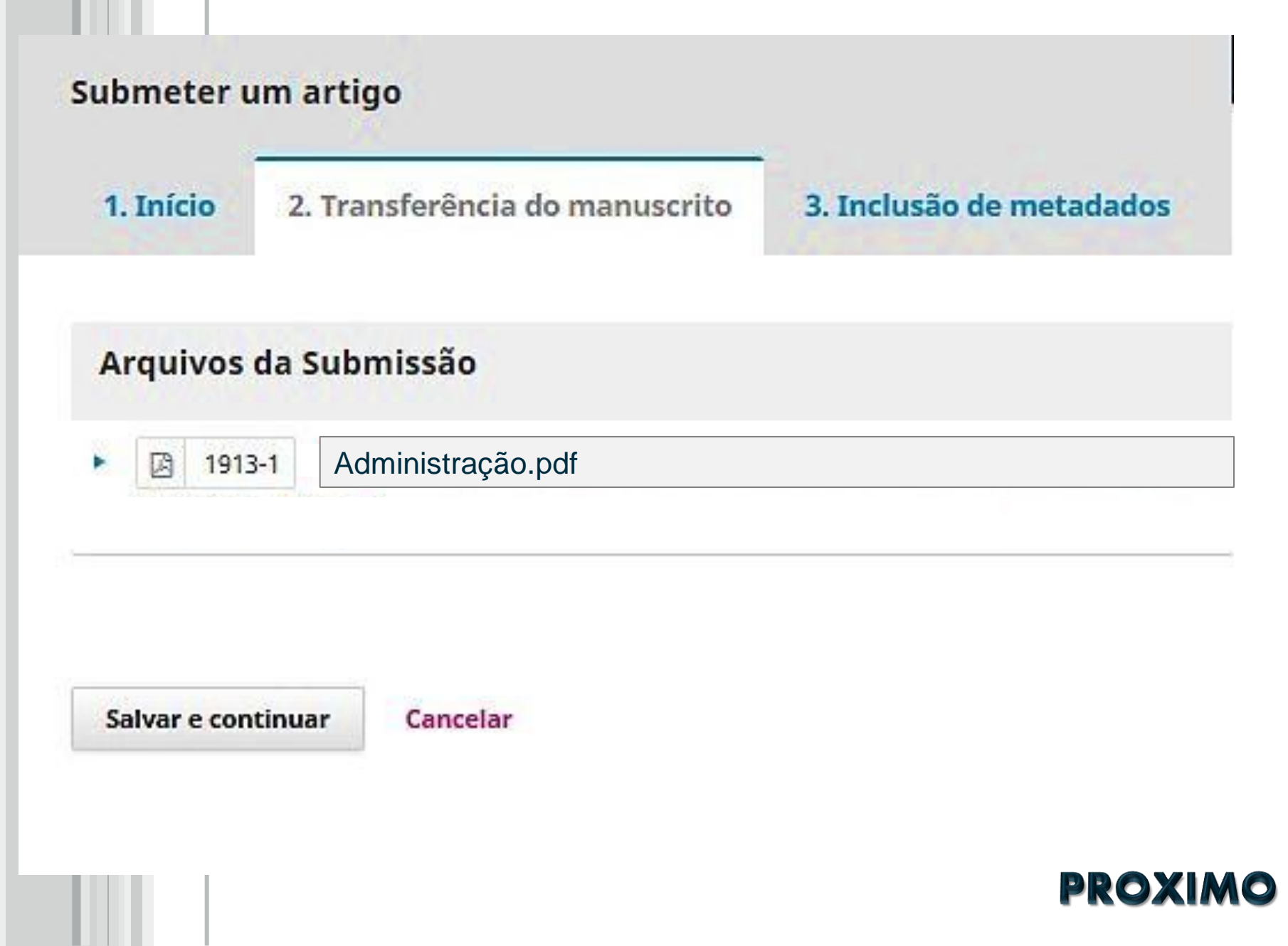

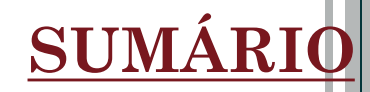

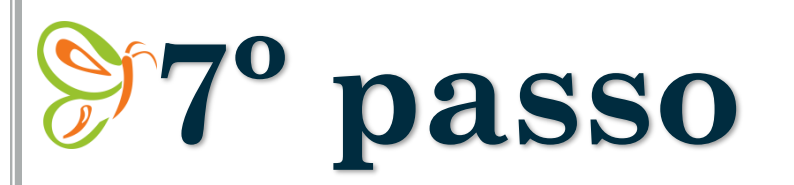

Inclusão de metadados: "Preencha todos os campos solicitados"

Abaixo do campo "Resumo" clica em: **"Incluir Contribuidor".** Ira abrir uma nova aba para que você possa preencher as informações sobre seu <u>Orientador</u>.

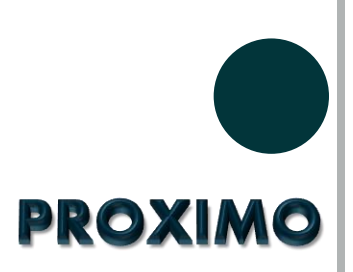

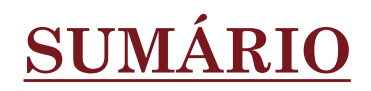

#### 

#### Subtítulo

| f   |  |  |  |  |  |  |  |  |  |  |  |
|-----|--|--|--|--|--|--|--|--|--|--|--|
|     |  |  |  |  |  |  |  |  |  |  |  |
| - 1 |  |  |  |  |  |  |  |  |  |  |  |
| - 1 |  |  |  |  |  |  |  |  |  |  |  |
|     |  |  |  |  |  |  |  |  |  |  |  |

O subtítulo da submissão aparecerá depois de dois pontos (;), seguindo o título principal.

#### Resumo \*

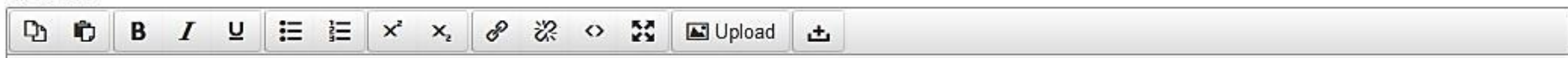

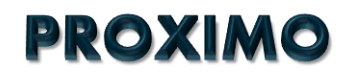

| - |     |   |   | 2 |   | -    | <b>n</b> . | <br>1.0 |   |  |
|---|-----|---|---|---|---|------|------------|---------|---|--|
| П | n r |   | T |   |   |      | 1          |         |   |  |
| - |     | - |   |   | - | <br> |            |         | 9 |  |

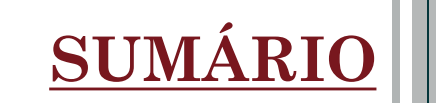

×

| Nome                  |              | 1           | 1º Preencha as<br>informações solicitadas, |
|-----------------------|--------------|-------------|--------------------------------------------|
| Nome *                | Nome do meio | Sobrenome * | sobre o seu orientador                     |
| Contato               |              |             |                                            |
| E-mail *              |              |             |                                            |
| País                  |              |             |                                            |
| País *                |              | <b>X</b>    |                                            |
| Detalhes              |              |             |                                            |
| Sufixo                |              |             |                                            |
|                       |              |             |                                            |
| URL                   | ORCID        |             |                                            |
| Instituição/Afiliação |              |             |                                            |
| managaon ginagao      |              |             |                                            |

Instituição/Afiliação

## **SUMÁRIO**

|                          | Ð      | Ô        | B /      | r ⊔       | E         | Ξ×       | ×,       | P   | 3 | C Dp | oad | <u>+</u> , |  |
|--------------------------|--------|----------|----------|-----------|-----------|----------|----------|-----|---|------|-----|------------|--|
|                          |        |          |          |           |           |          |          |     |   |      |     |            |  |
|                          |        |          |          |           |           |          |          |     |   |      |     |            |  |
|                          |        |          |          |           |           |          |          |     |   |      |     |            |  |
|                          |        |          |          |           |           |          |          |     |   |      |     |            |  |
|                          |        |          |          |           |           |          |          |     |   |      |     |            |  |
|                          | Resumo | o da Bio | ografia  |           |           |          |          |     |   |      |     |            |  |
| <sup>o</sup> Marque esta | Papel  | do co    | labora   | ador *    |           |          |          |     |   |      |     |            |  |
| pção 🛑                   | O Auto | or       |          |           |           |          |          |     |   |      |     |            |  |
|                          | Trace  | dutor    |          |           |           |          |          |     |   |      |     |            |  |
|                          | 🗆 Con  | itato pr | rincipal | para co   | orrespon  | dência e | editoria | al. |   |      |     |            |  |
|                          | 🗷 Incl | uir este | e autor  | em lista  | as de nav | /egação  | ?        |     |   |      |     |            |  |
|                          |        |          |          |           |           |          |          |     |   |      |     |            |  |
|                          |        |          |          |           |           |          |          |     |   |      |     |            |  |
|                          | * Ind  | lica can | npo obr  | rigatório | )         |          |          |     |   |      |     |            |  |
|                          |        |          |          |           |           |          |          |     |   |      |     |            |  |
| 3º Clica em              |        |          |          |           |           |          |          |     |   |      |     |            |  |

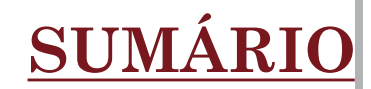

# **%8° passo**

Na aba "Confirmação", clica em: "Finalizar submissão"

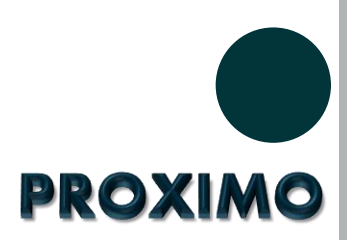

### **SUMÁRIO**

| Revista Brasileira de Ciências da Vio | da 🔻 🚱 Português (Brasil) 👁 Ver o Site                                                                                                    |
|---------------------------------------|----------------------------------------------------------------------------------------------------|
|                                       | Submeter um artigo                                                                                                    |
| Tarefas 0                             | 5. Próximos Passos                                                                                                    |
| Submissões                            | Seu envio está no sistema e pronto para ser finalizado. Você pode voltar e ajustar as informações fornecidas antes de continuar.<br>Quando pronto, clique em "Finalizar Submissão".<br>Finalizar Submissão Cancelar |
|                                       | powered by OJS Open Journal Systems<br>PKP   PURROXIMO                                                                                                    |

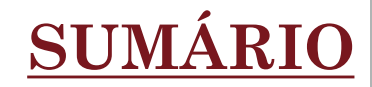

# 9º passo

Aguarde mais um pouco até que apareça a mensagem: "Submissão Completa"

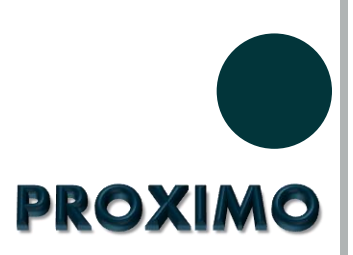

### **SUMÁRIO**

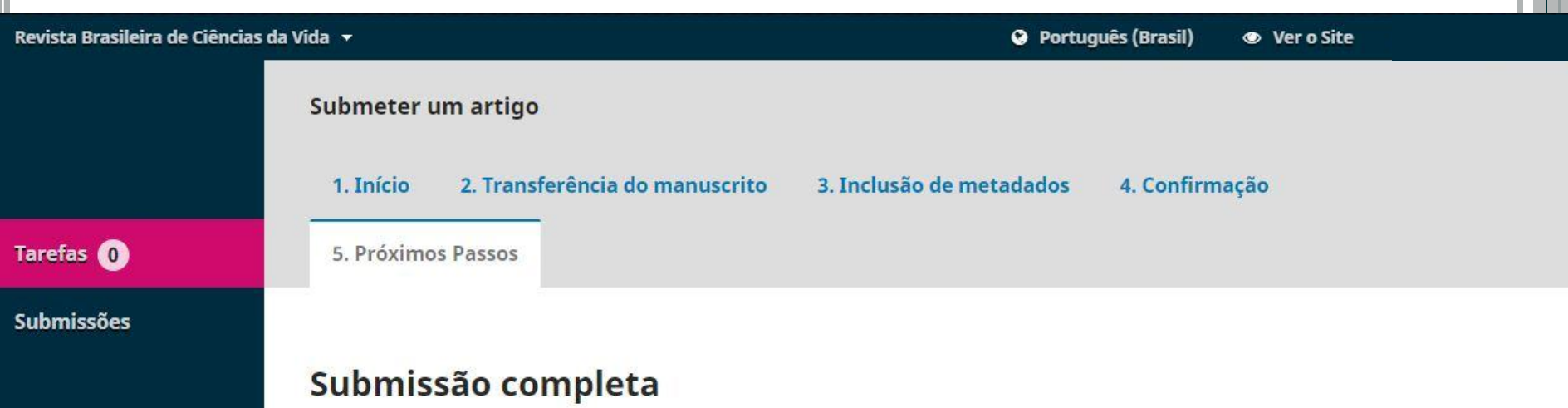

Obrigado pelo seu interesse em publicar com Revista Brasileira de Ciências da Vida.

#### O que acontece a seguir?

O periódico foi notificado de sua submissão e um e-mail de confirmação foi enviado para seu registro. Assim que um dos editores revisar sua submissão entrará em contato.

Por enquanto, você pode:

- <u>Revisar esta submissão</u>
- Criar uma nova submissão
- Voltar para seu painel

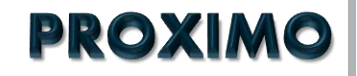

# Pronto!

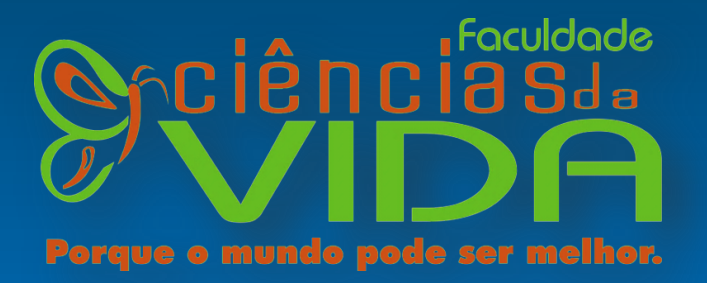

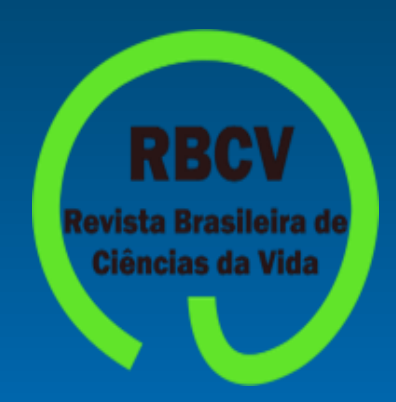